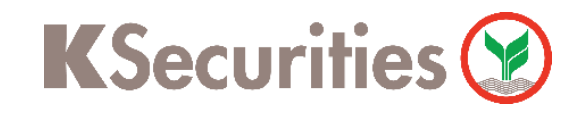

# การสมัครบริการหักบัญชีอัตโนมัติ ATS

# ผ่าน แอปพลิเคชัน Krungthai NEXT Mobile App

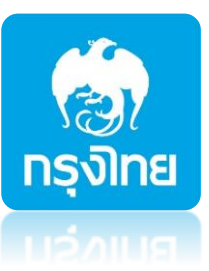

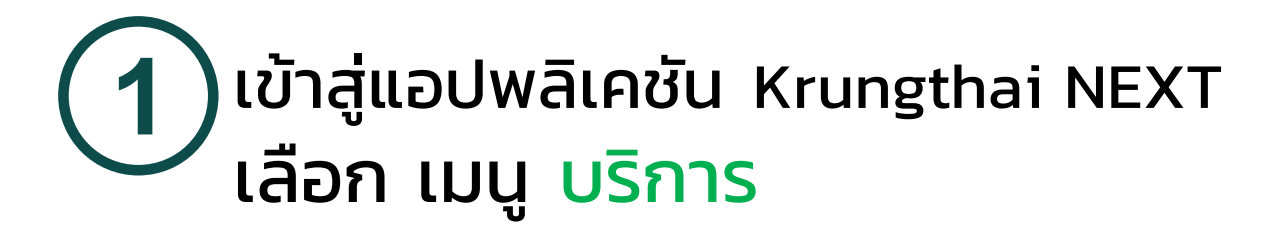

2 เลือกเมนู หักบัญชีอัตโนมัติ

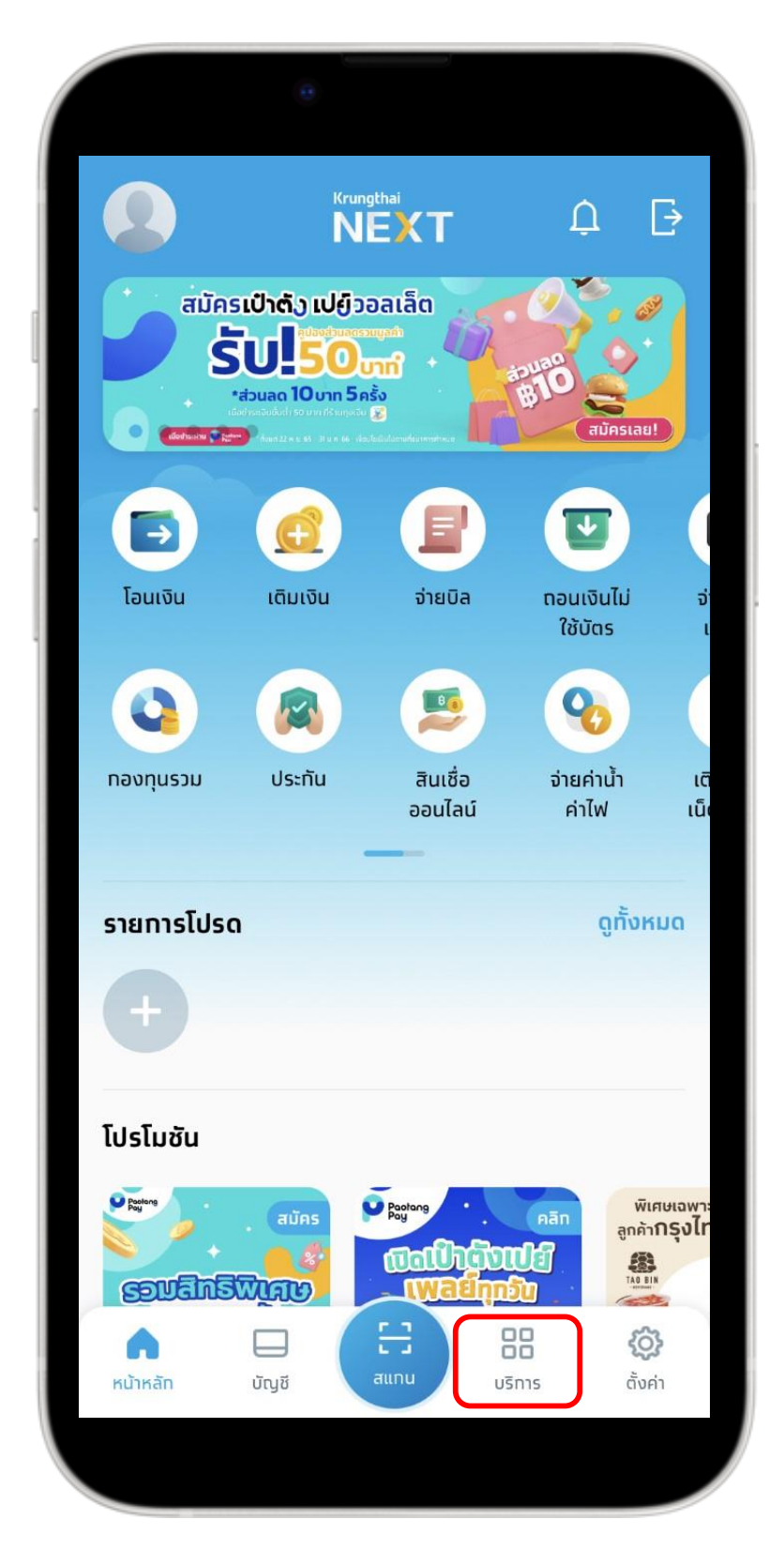

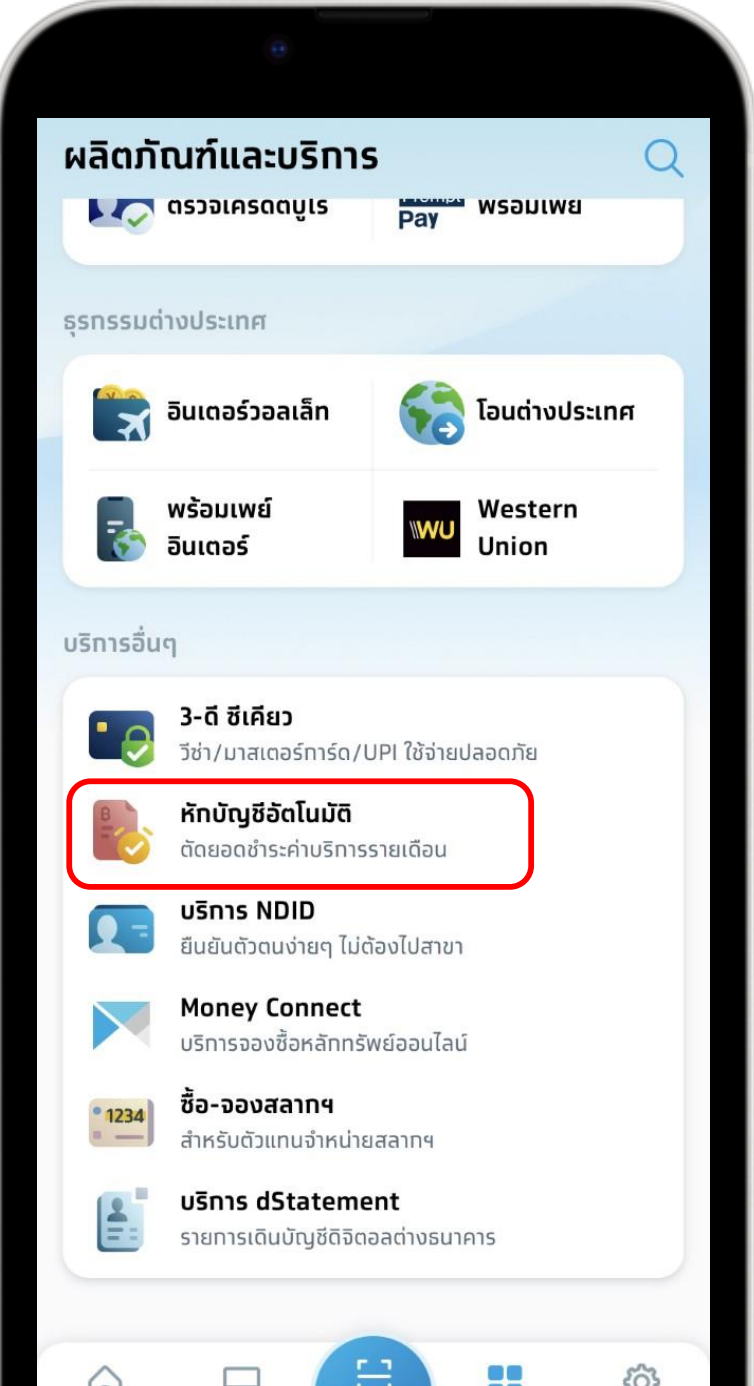

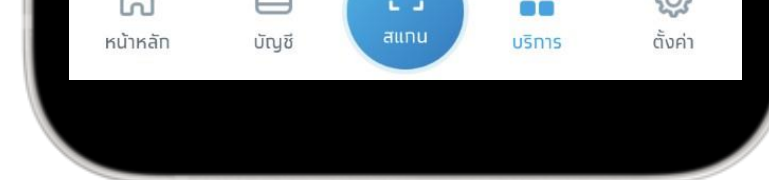

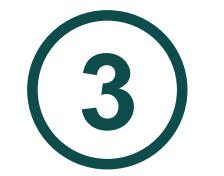

## ค้นหาผู้ให้บริการ พิมพ์รหัส 5511 บริษัทหลักทรัพย์ กสิกรไทย จำกัด (มหาชน)

| 0                                                 |          |
|---------------------------------------------------|----------|
| เลือกผู้ให้บริการ                                 | $\times$ |
| Q 5511                                            | ×        |
| บริษัทหลักทรัพย์ กสิกรไทย จำกัด (มหาชน)<br>(5511) |          |
|                                                   |          |
|                                                   |          |
|                                                   |          |
|                                                   |          |
|                                                   |          |
|                                                   |          |
|                                                   |          |
|                                                   |          |

## ทำเครื่องหมาย ✓ ยอมรับข้อกำหนด และเงื่อนไข และกด ถัดไป

#### ข้อทำหนดและเงื่อนไข

 $\leftarrow$ 

ข้อทำหนดและเงื่อนไขการใช้บริการหักบัญชีอัตโนมัติ (Direct Debit) ผ่านบริการ Krungthai NEXT Application

 คำหรือข้อความในข้อทำหนดและเงื่อนไขนี้ ให้มีความหมายตามที่ได้ นิยามไว้ในข้อทำหนดและเงื่อนไขทารใช้บริการอิเล็กทรอนิกส์ของธนาคาร เว้นแต่จะได้ทำหนดความหมายหรือให้คำนิยามศัพท์ไว้เป็นอย่างอื่นในข้อ ทำหนดและเงื่อนไขนี้ หรือจะได้แสดงให้ปรากฏ โดยชัดแจ้งว่ามีความ หมายเป็นอย่างอื่นในข้อทำหนดและเงื่อนไขนี้

 ผู้ขอใช้บริการยินยอมให้ธนาคารหักเงินจากบัญชีเงินฝากของผู้ขอใช้ บริการที่มีอยู่ทับธนาคาร ตามที่ผู้ขอใช้บริการได้แจ้งความประสงค์ไว้ทับ ธนาคารตามคำขอ/รายการดำเนินการผ่านบริการ Krungthai NEXT Application ("บัญชีสำหรับหักชำระ") เพื่อชำระหนี้ และ/หรือ บรรดา ภาระผูกพันต่าง ๆ ของผู้ขอใช้บริการ ให้แท่บุคคลที่ผู้ขอใช้บริการทำหนด ไว้ในคำขอ/รายการที่ดำเนินการผ่านบริการ Krungthai NEXT Application ("ผู้รับเงิน") ตามจำนวนเงินและวันที่ที่ปรากฏในใบแจ้ง หนี้ และ/หรือ ข้อมูลที่ธนาคารได้รับจากผู้รับเงินผ่านช่องทาง อิเล็กทรอนิทส์ หรือด้วยวิธีใดที่ธนาคารตกลงกับผู้รับเงิน ("ข้อมูลที่ ธนาคารได้รับ") และนำเงินดังกล่าวโอนเข้าบัญชีเงินฝาทของผู้รับเงิน

 การหักเงินจากบัญชีสำหรับหักชำระเพื่อชำระหนี้ และ/หรือ บรรดา ภาระผูกพันต่าง ๆ ของผู้ขอใช้บริการให้แก่ผู้รับเงิน หากปรากฏในภาย หน้าว่าจำนวนเงินที่ผู้รับเงินแจ้งแก่ธนาคารนั้นไม่ถูกต้อง และธนาคารได้ หักเงินจากบัญชีสำหรับหักชำระตามข้อมูลที่ธนาคารได้รับจากผู้รับเงิน เรียบร้อยแล้ว ผู้ขอใช้บริการตกลงที่จะดำเนินการเรียกร้องเงินจำนวนดัง กล่าวจาวตั้รับเงินโดยตรง ทั้งนี้ ผู้ขอใช้บริการตกลงจะไม่เรียกร้องหรือ ฟ้อ มาคารชดใช้เงินที่ธนาคารได้หักจากบัญชีสำหรับหักชำระและ ยอมรับข้อทำหนดและเงื่อนไข

ຕັດໄປ

2

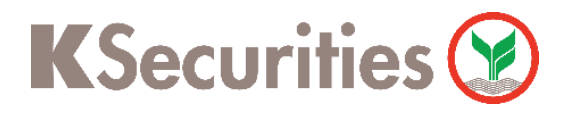

การสมัครบริการหักบัญชีอัตโนมัติ ATS ผ่าน แอปพลิเคชัน Krungthai NEXT Mobile App

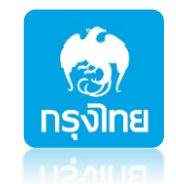

### กรอก เลขที่บัญชีหลักทรัพย์ 7 หลัก 5 และกด ถัดไป

8

0

9

×

|   | •                                                                        |                                                                                                    |                   |  |                                                                                                    |                                                                                                    |                                                                          |
|---|--------------------------------------------------------------------------|----------------------------------------------------------------------------------------------------|-------------------|--|----------------------------------------------------------------------------------------------------|----------------------------------------------------------------------------------------------------|--------------------------------------------------------------------------|
|   | 🔶 สมัครรา                                                                | ายการหักบัญชี                                                                                                    |                   |  | <del>~</del>                                                                                                    | ยืนยันข้อ                                                                                                    | ųa                                                                       |
| 1 | <b>US</b> Ūnkānnswei<br>(5511)                                           | กสิทรไทย จำกัด (เ                                                                                                    | มหาชน)            |  |                                                                                                    | ชื่อ-นามสกุล<br>xxx-x-xxxxx-x                                                                                                    |                                                                          |
|   |                                                                          |                                                                                                    |                   |  |                                                                                                    | 7,871.01 บาท                                                                                                    |                                                                          |
|   | <b>เลือกบัญชีสำหรับหักอัตโน</b><br>บัญชีนี้ใช้สำหรับจ่ายค่าบริการอ้      | <b>มัติ</b><br><i>เ</i> ดโนมัติ ตามรอบบิลของ                                                                                             | ผู้ให้บริทารนั้นๆ |  |                                                                                                    | <b>บริษัทหลักทรัพย์ กสิกรไ</b><br>(5511)                                                                                                    | ทย จำกัด (มหา                                                            |
|   | ชื่อ-หามสกุล                                                             |                                                                                                    |                   |  |                                                                                                    |                                                                                                    |                                                                          |
|   | เลขที่บัญชีซื้อขายหลักทรัพ                                               | vย์ 7 หลัก(ถ้ามี)                                                                                                    |                   |  | เลขที่บั<br>7 หลัก                                                                                                    | ัญชีชื่อขายหลัททรัพย์                                                                                                    | х                                                                        |
|   | เลขที่บัญชีซื้อขายหลักทร                                                 | รัพย์ 7 หลัก 🚺                                                                                                    |                   |  |                                                                                                    | บริทารหัทบัญชีอัตโนมัติอาจเ<br>เงื่อนไขของผู้ให้บริทาร                                                                                                    | ม่ค่าธรรมเนียมขึ้นอ                                                      |
|   |                                                                          | <u>ກັດ</u> ໄປ                                                                                                    |                   |  |                                                                                                    | ยืนยัน                                                                                                    |                                                                          |
|   |                                                                          |                                                                                                    |                   |  |                                                                                                    |                                                                                                    |                                                                          |
| 7 | กรอกรหัล                                                                 | ſPIN                                                                                                    |                   |  | nns<br>n                                                                                                    | ายการสำเ                                                                                                    | เร็จ ก                                                                   |
| 7 | กรอกรหัส                                                                 | r PIN                                                                                                    |                   |  | nns<br>n                                                                                                    | ายการสำเ                                                                                                    | เร็จ ก                                                                   |
| 7 | กรอกรหัส                                                                 | 1 PIN                                                                                                    | ×                 |  | nîns<br>rîns                                                                                                    | ายการสำเ<br>บันทึกสลิปลงเครื่องแล้ว                                                                                                    | เร็จ ก                                                                   |
| 7 | nsonsหัa                                                                 | r PIN                                                                                                    | Χ                 |  | nns<br>nns                                                                                                    | ายการสำเ<br>ายการสำเ<br>บันทึกสลิปลงเครื่องแล้ว<br>มันทึกสลิปลงเครื่องแล้ว<br>รหัสอ้างอิง 14585789                                                                                                    | .ริจ ก                                                                   |
| 7 | nsonsha                                                                  | r <b>gthai</b><br>ໂອ້ແລະ<br>N ເพື່ອສມັคຣບຣົກາຣ                                                                                           |                   |  | S                                                                                                    | ายการสำเ<br>ายการสำเ<br>บันทึกสลิปลงเครื่องแล้ว<br>บันทึกสลิปลงเครื่องแล้ว<br>รหัสอ้างอิง 14585789<br>ชื่อ-หามสกุล<br>xxx-x-xxxxx-x                                                                                                    | .ริจ ก                                                                   |
| 7 | nsonsha                                                                  | T PIN<br>mgthai<br>באבד<br>N เพื่อสมัครบริการ                                                                                            |                   |  | S                                                                                                    | ายการสำเ<br>ายการสำเ<br>บันทึกสลิปลงเครื่องแล้ว<br>บันทึกสลิปลงเครื่องแล้ว<br>รหัสอ้างอิง 14585789<br>ชื่อ-หามสกุล<br>xxx-x-xxxxx-x<br>xxx-x-xx144-5                                                                                                    | ເຮັຈ ຄ                                                                   |
| 7 | nsonsta                                                                  | r PIN                                                                                                    |                   |  | Since the second second sec                                                                                                    | ายการสำ<br>ายการสำ<br>บันทึกสลิปลงเครื่องแล้ว<br>บันทึกสลิปลงเครื่องแล้ว<br>รหัสอ้างอิง 14585789<br>ชื่อ-หามสกุล<br>xxx-x-xxia4-5<br>บริษัทหลักทรัพย์ กลิท<br>(5511)                                                                                                    | ເລັີຈີ ຄ<br>ເຣໄກຍ ຈຳກັດ (ມ                                               |
| 7 | nsonsha                                                                  | r PIN                                                                                                    |                   |  | nns:                                                                                                    | ายการสำเ<br>ายการสำเ<br>บันทึกสลิปลงเครื่องแล้ว<br>บันทึกสลิปลงเครื่องแล้ว<br>ซึ่อ-หามสกุล<br>รหัสอ้างอิง 14585789<br>ชื่อ-หามสกุล<br>xxx-x-xxi44-5<br>บริษัทหลักทรัพย์ กลิท<br>(5511)<br>ที่บัญชีซื้อขายหลัก<br>พย์ 7 หลัก                                                                                                    | ເ <b>ລົ</b> ວ ຄ<br>ເຣໄກຍ ຈຳກັດ (ແ<br>XXX                                 |
| 7 | nsonska<br>(                                                             | <b>T PIN</b><br>תישיים<br>א וישים<br>א וישים<br>א וישים<br>א וישים<br>שישיים<br>שישיים<br>שישיים<br>שישיים<br>שישיים<br>שישיים<br>שישיים |                   |  | nnsr<br>Innsr                                                                                                    | ายการสำ<br>ายการสำ<br>บันทีทสลิปลงเครื่องแล้ว<br>บันทีทสลิปลงเครื่องแล้ว<br>ซึ่อ-หามสกุล<br>xxx-x-xxi<br>ชื่อ-หามสกุล<br>xxx-x-xxi<br>inisrenns                                                                                                    | ເລັົວ ຄ<br>ອຣໄກຍ ຈຳກັດ (ແ<br>XX<br>29 พ.ย. 256                           |
| 7 | nsonsha<br>k<br>k<br>k<br>k<br>k<br>k<br>k<br>k<br>k<br>k<br>k<br>k<br>k | r PIN                                                                                                    |                   |  | S nîns<br>nîns<br>us<br>us<br>us<br>ni<br>us<br>ni<br>us<br>ni<br>us<br>ni<br>us                                                                                                    | ายการสำ<br>ายการสำ<br>บันทึกสลิปลงเครื่องแล้ว<br>มันทึกสลิปลงเครื่องแล้ว<br>มันทึกสลิปลงเครื่องแล้ว<br>มรงโทย<br>มริบัทหลักกร้พย์ กลิท<br>(5511)<br>ที่บัญชีซ้อขายหลัก<br>งย์ 7 หลัก<br>เก่ารายการ                                                                                                    | ເລັັຈ ຄ<br>ອຣໄກຍ ຈຳກັດ (ແ<br>XX<br>29 พ.ย. 256<br>ມເປັຍມນັ້ນອຢູ່ກັບເຈົ້ອ |
| 7 | nsonska<br>Kru<br>Idska P                                                | rgthai<br>בארון איז איז איז איז איז איז איז איז איז איז                                                                                  |                   |  | nns<br>nsw<br>tring<br>tring<br>trin | ายการสำ<br>ายการสำ<br>บันทึกสลิปลงเครื่องแล้ว<br>บันทึกสลิปลงเครื่องแล้ว<br>มั่งใบสมัครลำเร็จ<br>หลัอ้างอิง 14585789<br>ชื่อ-หามสกุล<br>xxx-x-xxia4-5<br>มริษัทหลักทรัพย์ กสิท<br>(5511)<br>ที่บัญชีซื้อขายหลัก<br>vย์ 7 หลัก<br>innsายการ                                                                                                    |                                                                          |
| 7 | nsonsta                                                                  | r PIN<br>ngthai<br>È € €<br>N IŵoarJiApsUSnns<br>○ ○ ○ ○ ○                                                                               | 3                 |  | nns<br>nsw<br>tring<br>tring<br>trin | ອາຍາກສາສິກ           ເປັນກີກສສີປລາເครื่องແລ້ວ           ບັນກີກສສັປລາເครื่องແລ້ວ           ເປັນກີກສສັປລາເครื่องແລ້ວ           ເປັນກີກສສັບລາຍເສັດ           ເຊິ່ງ           ເຊິ່ງ | ເລີົລ ຄ<br>ອຣໄກຍ ຈຳກັດ (ແ<br>ແມ<br>29 พ.ຍ. 256<br>ເເດີຍມນັ້ນອຢູ່ກັບເຈົ້ອ |

### ตรวจสอบความถูกต้องข้อมูล (6)กด ยืนยัน

|                                                                                                    | 0                                                                                                    |
|----------------------------------------------------------------------------------------------------|----------------------------------------------------------------------------------------------------|
| <ul> <li>สมัครรายการหักบัญชี</li> <li>บริษัทหลักทรัพย์ กสิกรไทย จำกัด (มหาชน)<br/>(5511)</li> </ul>                                                                                                    |                                                                                                    |
| เลือกบัญชีสำหรับหักอัตโนมัติ<br>บัญชีนี้ใช้สำหรับจ่ายค่าบริการอัตโนมัติ ตามรอบบิลของผู้ให้บริการนั้นๆ<br>ชื่อ-หามสกุล<br>๑๑าเขรัพย์ YYY-Y-YYYY-Y                                                                                                    | 7,871.01 บาท<br><b>บริษัทหลักทรัพย์ ทสิทรไทย จำทัด (มหาชน)</b><br>(5511)                                                                                                    |
| ขชมทรพย XXX-X-X<br>เลขที่บัญชีซื้อขายหลักทรัพย์ 7 หลัก (ท้ามี)<br>เลขที่บัญชีซื้อขายหลักทรัพย์ 7 หลัก                                                                                                    | เลขที่บัญชีซื้อขายหลักทรัพย์<br>7 หลัก XXXXXXX<br>บริการหักบัญชีอัตโนมัติอาจมีค่าธรรมเนียมขึ้นอยู่ทับ<br>เงื่อนไขของผู้ให้บริการ                                                                                                    |
|                                                                                                    |                                                                                                    |
|                                                                                                    |                                                                                                    |
|                                                                                                    |                                                                                                    |
| <u> </u>                                                                                                    | <u>ឌី</u> រេยัน                                                                                                    |
| ກັດໄປ                                                                                                    | ยืนยัน                                                                                                    |
| กรอกรหัส PIN                                                                                                    | <sup>ขึ้นขั้น</sup><br>8 ทำรายการสำเร็จ กด เสร็                                                                                                    |
| ั<br>กรอกรหัส PIN                                                                                                    | ขึ้นขั้น<br>(8) ทำรายการสำเร็จ กด เสร็                                                                                                    |
| total<br>δαυ<br>δαυ<br>δαυ<br>δαυ<br>δαυ<br>δαυ<br>δαυ<br>δαυ                                                                                                    | ຢືມນັ້ນ<br>(8) ກຳຮາຍກາຣສຳເຮົຈ ກດ ເສຣິ<br>(0) ເຫັນເຫັນ ເຊິ່ງ ເຊິ່ງ ເຊ |
| Contraction of the second second sec | 8 ກຳຮາຍກາຣສຳເຮົຈ ກດ ເສຣິ                                                                                                    |
|                                                                                                    | עד און און איז איז איז איז איז איז איז איז איז איז                                                                                                    |
|                                                                                                    | שמע<br>איז איז איז איז איז איז איז איז איז איז                                                                                                    |
|                                                                                                    |                                                                                                    |

เสร็จสิ้น

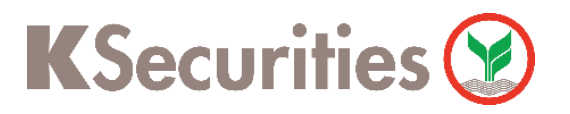

การสมัครบริการหักบัญชีอัตโนมัติ ATS ผ่าน แอปพลิเคชัน Krungthai NEXT Mobile App

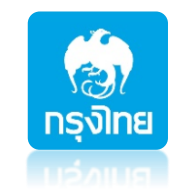

## หมายเหตุ :

- 1. ระยะเวลาอนุมัติการขอใช้บริการหักบัญชี ATS ประมาณ 3-5 วันทำการ หลังจากที่บริษัทฯ ได้รับข้อมูล จากทางธนาคารแล้ว โดยท่านไม่ต้องนำส่งหลักฐานใดๆ
- ประเภทบัญชีธนาคารที่สามารถสมัครบริการ ATS ต้องเป็นบัญชีประเภทออมทรัพย์ หรือกระแสรายวันที่ เป็นชื่อเดียวกันกับชื่อเจ้าของบัญชีหลักทรัพย์เท่านั้น ไม่สามารถใช้ประเภทบัญชีเงินฝากประจำ และบัญชี เงินฝากออนไลน์ และ ชื่อบัญชีระบุเพื่อ, ระบุ และ/หรือ
- ATS (Automatic Transfer System) ใช้สำหรับประเภท บัญชีเงินสด (Cash) ซึ่งระบบจะทำการหักผ่าน บัญชีธนาคารอัตโนมัติ เพื่อชำระค่าซื้อหลักทรัพย์ หรือโอนเงินค่าขายหลักทรัพย์ผ่านบัญชีธนาคารของลูกค้า ในวันที่ครบกำหนด (T+2) และสามารถใช้สำหรับประเภทบัญชี Cash Balance เพื่อใช้ฝากหลักประกันเท่านั้น
- 4. กรณีต้องการเปลี่ยนแปลงบัญชีธนาคารสำหรับหักบัญชี ATS กรุณาติดต่อผู้จัดการเงินทุนบุคคลของท่าน